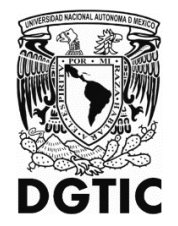

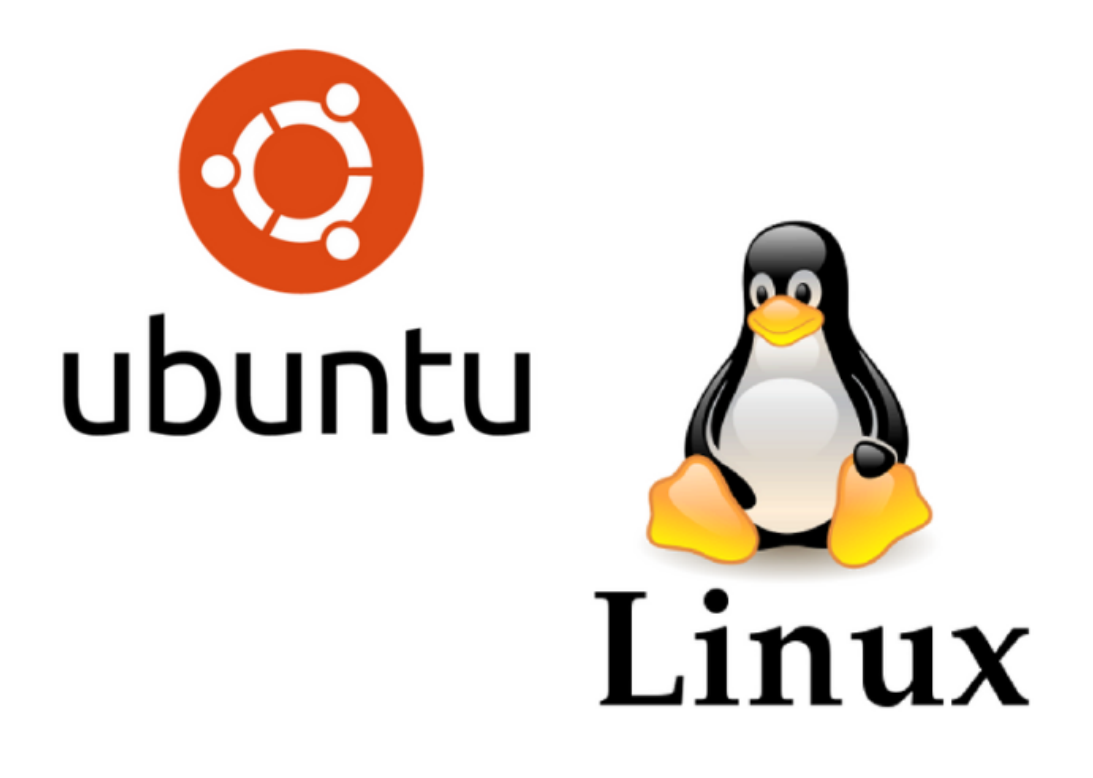

# MANUAL DE CONFIGURACION RIU PARA UBUNTU Y LINUX

Elaboró: Ing. Zaira Edith Ramírez Varona

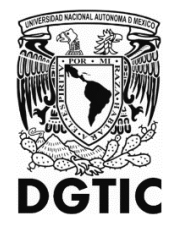

#### MANUAL DE CONFIGURACIÓN RIU PARA UBUNTU Y LINUX

Este manual es una guía de configuración para equipos con sistema operativo Linux que utilicen Network Manager para la configuración de redes, este se encuentra en Ubuntu 16.04 o superior, Debian 7 o superior y Linux Mint 18.1 o superior entre otras distribuciones de Linux.

Requerimientos:

- 1. Contar con cobertura de la RIU.
- 2. Usuario y contraseña de la RIU.

En caso de que el sistema operativo Linux cuente con el siguiente icono para desplegar las redes inalámbricas, comience la configuración en el punto 3 de este manual.

El presente documento se realizó con la versión Linux Debian 9 en idioma inglés, por lo cual, las imágenes se mostrarán en este idioma.

#### Instrucciones para la configuración:

1. Ubique el icono del menú del sistema dependiendo de la distribución y versión del sistema operativo que tenga el icono puede variar. Se encuentra en la esquina superior derecha.

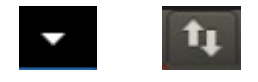

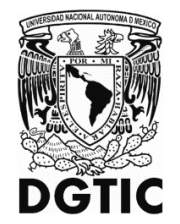

2. De "clic" en el menú "WI-Fi Not Connected" o "Inalámbrica no conectada" se desplegarán un submenú seleccione "Select Network" o "Seleccionar red", esto nos mostrara las redes inalámbricas disponibles.

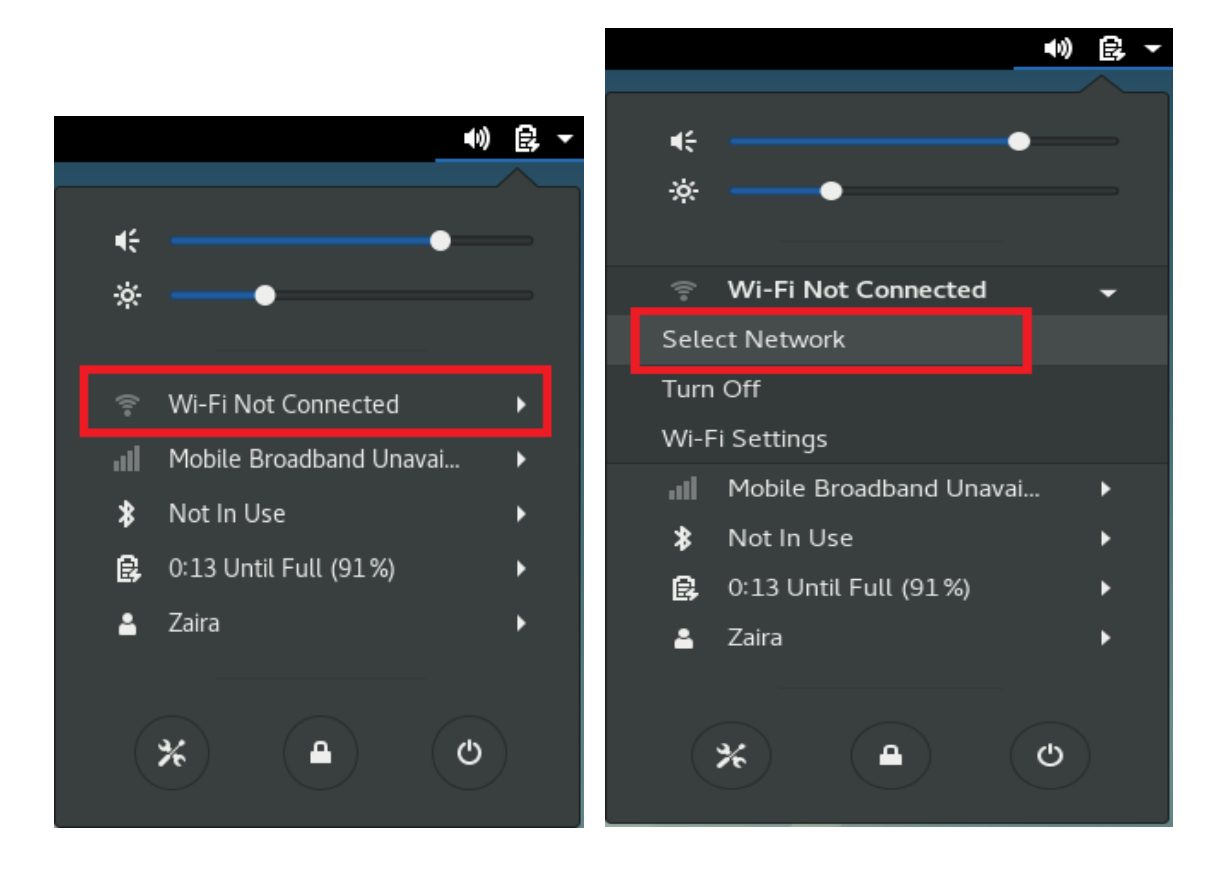

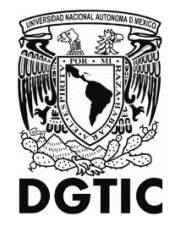

3. Una vez desplegadas las redes inalámbricas seleccione RIU y de "clic" en conectar.

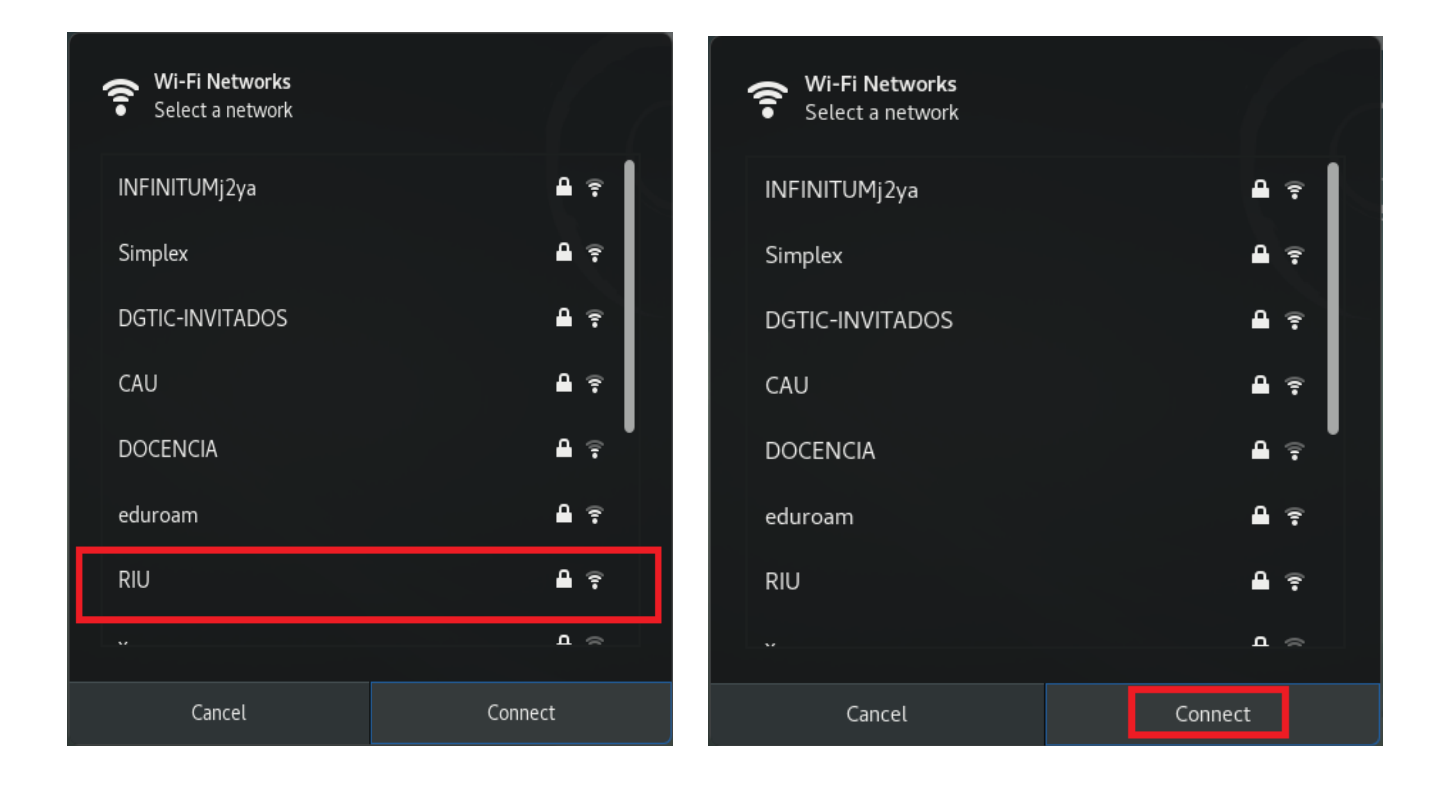

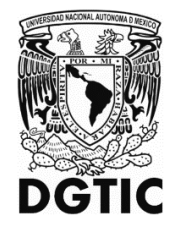

4. En la ventana siguiente se configuran los parámetros marcados en la imágen:

| Wi-Fi Network Authentication Required |                                                                                                    |                               |  |
|---------------------------------------|----------------------------------------------------------------------------------------------------|-------------------------------|--|
| 2                                     | Authentication required by Wi-Fi network<br>Passwords or encryption keys are required to access the Wi-Fi<br>network "RIU". |                               |  |
|                                       | Wi-Fi security:                                                                                                    | WPA & WPA2 Enterprise 🔻       |  |
|                                       | Authentication:                                                                                                    | Protected EAP (PEAP) 🛛 🗸      |  |
|                                       | Anonymous identity:                                                                                                    |                               |  |
|                                       | CA certificate:                                                                                                    | (None)                        |  |
|                                       |                                                                                                    | No CA certificate is required |  |
|                                       | PEAP version:                                                                                                    | Automatic 🗸 🗸                 |  |
|                                       | Inner authentication:                                                                                                    | MSCHAPv2 🗸                    |  |
|                                       | Username:                                                                                                    |                               |  |
|                                       | Password:                                                                                                    | 1 <u>.</u>                    |  |
|                                       |                                                                                                    | Show password                 |  |
|                                       |                                                                                                    | Cancel Connect                |  |

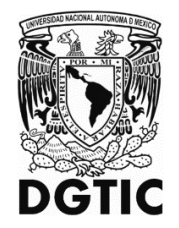

5. Agregamos el certificado en "CA certificate" dando clic en el botón de explorar y la ruta que debemos seguir es /etc/ssl/certs/thawte\_Primary\_Root\_CA.pem.

| home 🏠 zai | ← etc ssl → → → | etc ssl certs                |
|------------|-----------------|------------------------------|
| Name       | Name            |                              |
| 🛅 bin      | 🛅 certs         | Talwan_GRCA.pem              |
| 🛅 boot     | 🛅 private       | TeliaSonera_Root_CA_v1.pem   |
| 🛅 dev      |                 | thawte_Primary_Root_CA.pem   |
| 🛅 etc      |                 | thawte_Primary_Root_CAG2.pem |
| nome       |                 | thawte_Primary_Root_CAG3.pem |
|            |                 | TrustCor_ECA-1.pem           |
|            |                 | TrustCor_RootCert_CA-1.pem   |
| 🛅 lib64    |                 | TrustCor_RootCert_CA-2.pem   |

6. Para comprobar la conexión y autenticación existosa, abra el navegador de su preferencia y verifique su salida a Internet.

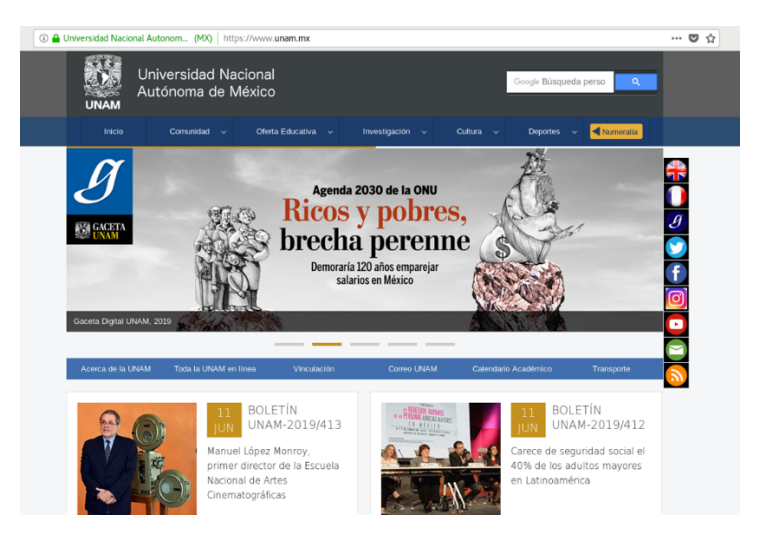